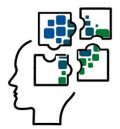

SISTEMA DE AUTOAVALIAÇÃO DO PROFEPT

# AUTOAVALIAÇÃO Docente

## **PERÍODO:**

# 01/08/20 a 30/08/20

Acessar o Site do Observatório ProfEPT:

https://obsprofept.midi.upt.iftm.edu.br/

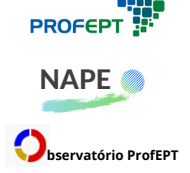

Programa de Pós-Graduação em Educação Profissional e Tecnológica (ProfEPT)

Núcleo de Autoavaliação e Planejamento Estratégico do ProfEPT (NAPE)

Observatório do Programa de Pós-Graduação em Educação Profissional e Tecnológica

## ORIENTAÇÕES PARA PARTICIPAÇÃO DOCENTE NO SISTEMA DE AUTOAVALIAÇÃO DO PROFEPT

A participação Docente na Autoavaliação do ProfEPT é feita a partir do acesso ao *Site* do Observatório ProfEPT.

O docente que já possui cadastro no *Site* do Observatório ProfEPT pode acessar o Sistema de Autoavaliação a partir do E-mail registrado e sua respectiva senha.

O docente que ainda não possui cadastro no *Site* do Observatório ProfEPT, necessita registrar um endereço de e-mail válido e uma senha para acessar o Sistema de Autoavaliação.

No Observatório ProfEPT são válidos apenas os seguintes provedores externos de e-mail: Microsoft, Facebook ou Gmail.

## A) PRIMEIRO ACESSO

1) Acesse o Site do Observatório: https://obsprofept.midi.upt.iftm.edu.br/

2. Clique em Login, Login (novamente).

Se você já possui uma conta no Observatório ProfEPT, ela está vinculada ao seu e-mail. Veja em: https://obsprofept.midi.upt.iftm.edu.br/ListaPesquisadores

3. Na tela de Login, você deve clicar em Microsoft ou Facebook ou Google. Vai depender de qual seja o seu *e-mail*. Na sequência, faça a autenticação no próprio provedor de sua conta.

4. Caso queira comparar o seu desenvolvimento em produção científica com os demais docentes do ProfEPT, antes de responder as perguntas, basta ir em Indicadores / Docentes / Produção por Professor. Este indicador pode te ajudar a responder a uma pergunta da autoavaliação. Ressaltase, entretanto, que os estratos dos periódicos utilizados não são oficiais, pois são eles são os estratos temporários discutidos no Seminário de Meio Termo.

### B) RESPONDER A AUTOAVALIAÇÃO

1) Acesse o Site do Observatório: https://obsprofept.midi.upt.iftm.edu.br/

2) Na barra superior horizontal, clique em "Login" e acesse a partir do e-mail cadastrado.

3) Na barra superior horizontal, clique em "Programa": Aparecerão 4 opções: Instituições

Associadas, Dissertações e Produtos, Disciplinas Eletivas, Autoavaliação.

#### - Clique em "Autoavaliação".

- 4) Na sequência, clique em Responder. O Sistema abrirá o formulário de Autoavaliação Docente.
- 5) Leia as instruções e responda ao formulário.
- 6) Confirme o envio do formulário de Autoavaliação Docente.

Pronto! A sua participação é confirmada com o envio do formulário.

Caso você tenha alguma dificuldade ou problema, entre em contato com o luri pelo e-mail: iurimalverdi@gmail.com

Agradecemos a sua colaboração.